VIGILADA MINEDUCACIÓN - SNIES 1732

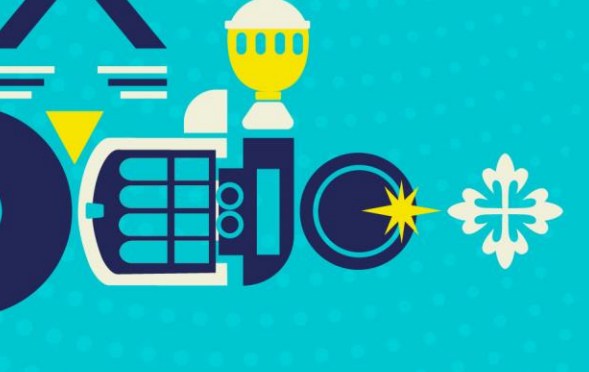

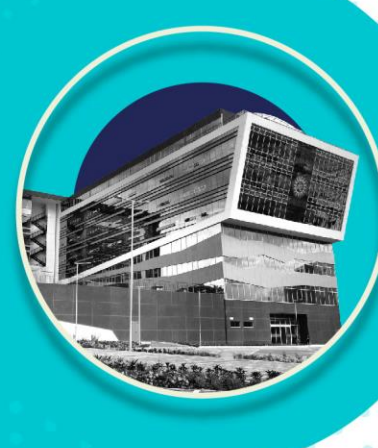

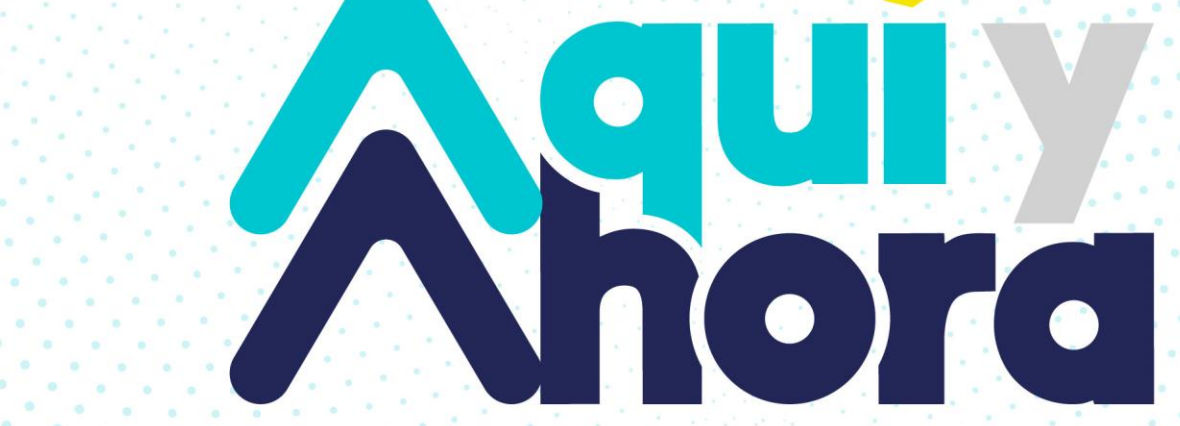

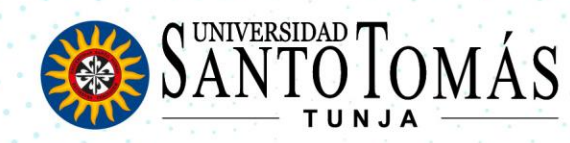

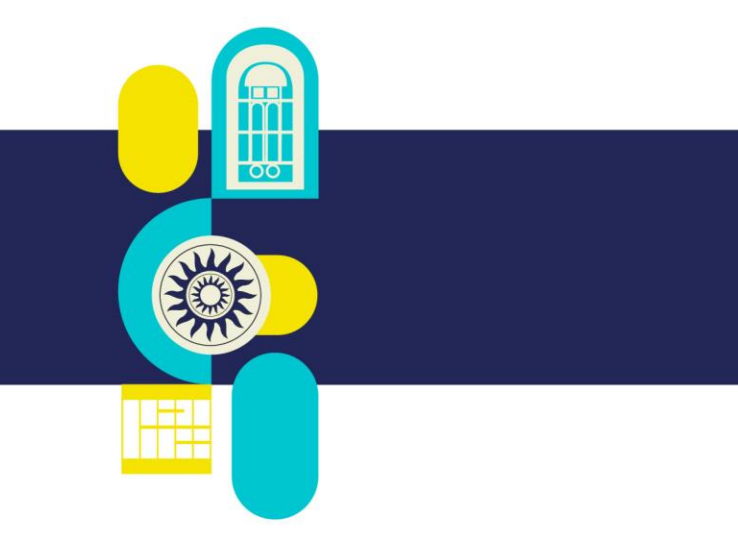

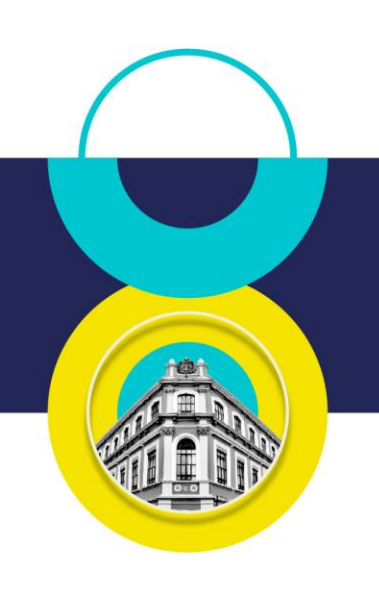

## PRÉSTAMOS INTER-BIBLIOTECARIO

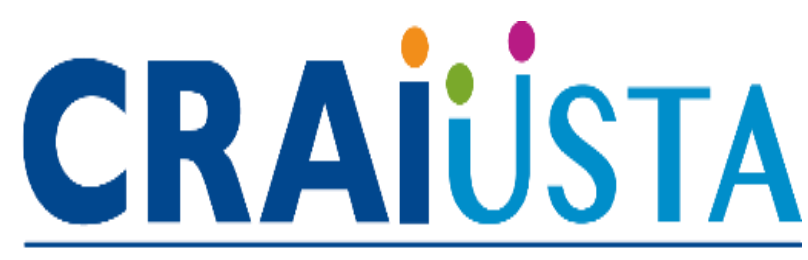

Centro de Recursos para el Aprendizaje y la Investigación

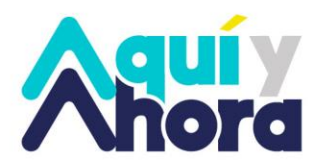

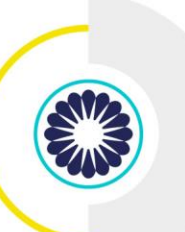

Una vez cuente con la temática a investigar o nombre del libro:

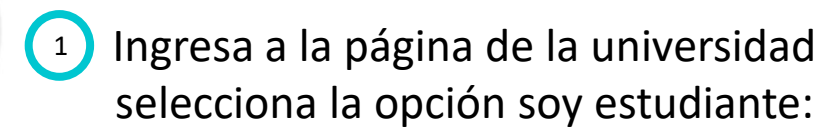

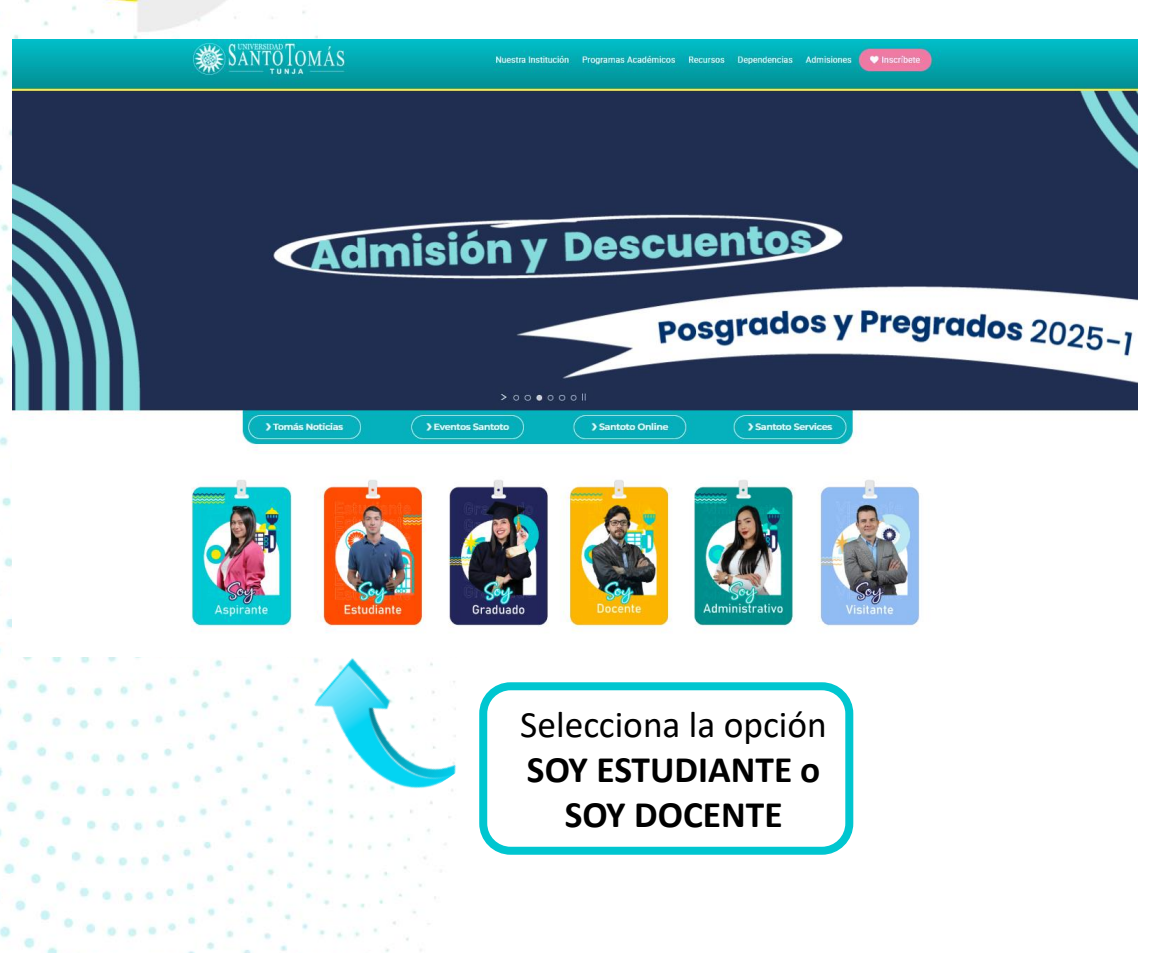

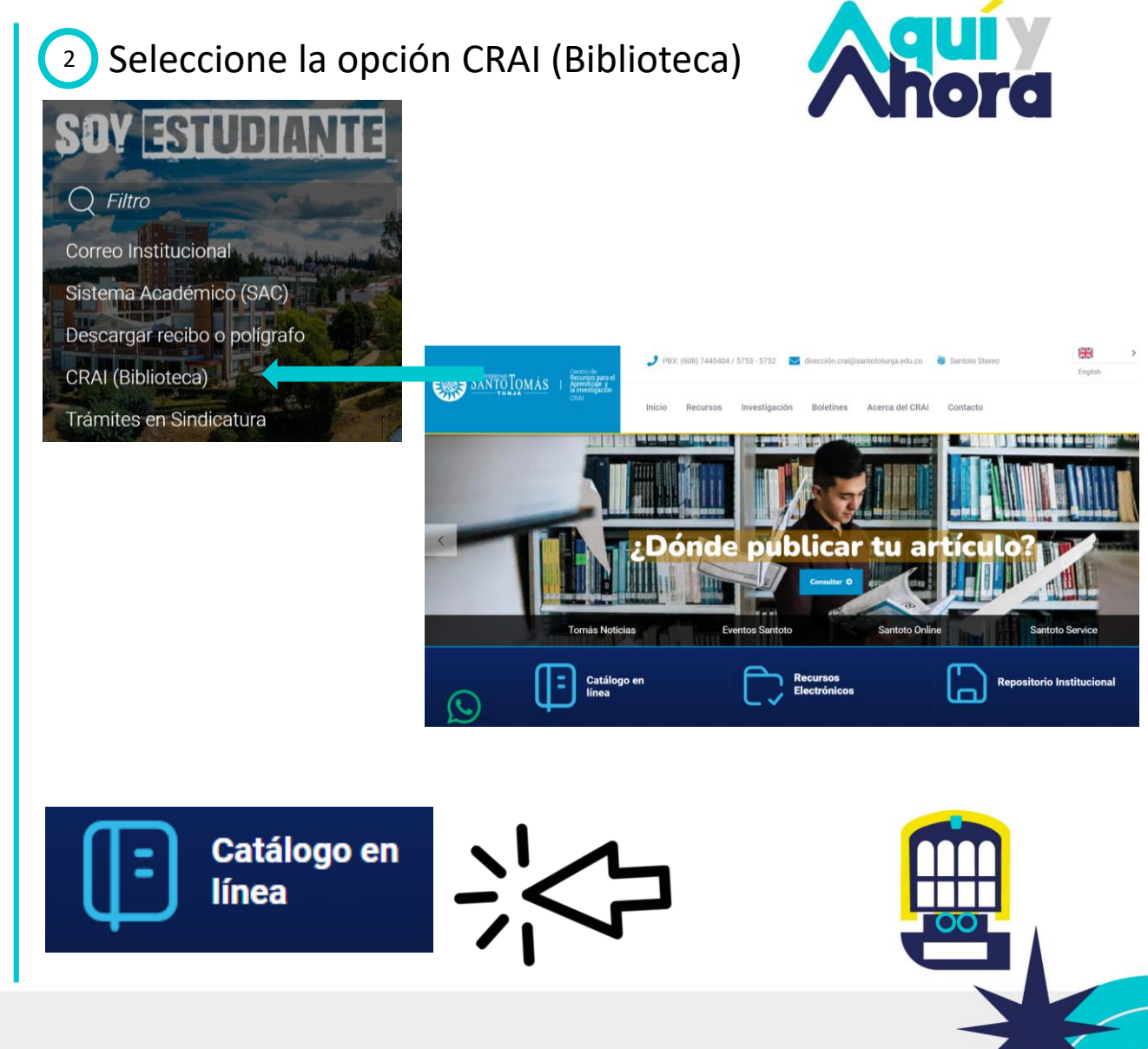

Seleccionar la opción "Ingresar" que se encuentra en la parte superior derecha, una vez 3 se diligencien los datos debe aparecer su nombre.

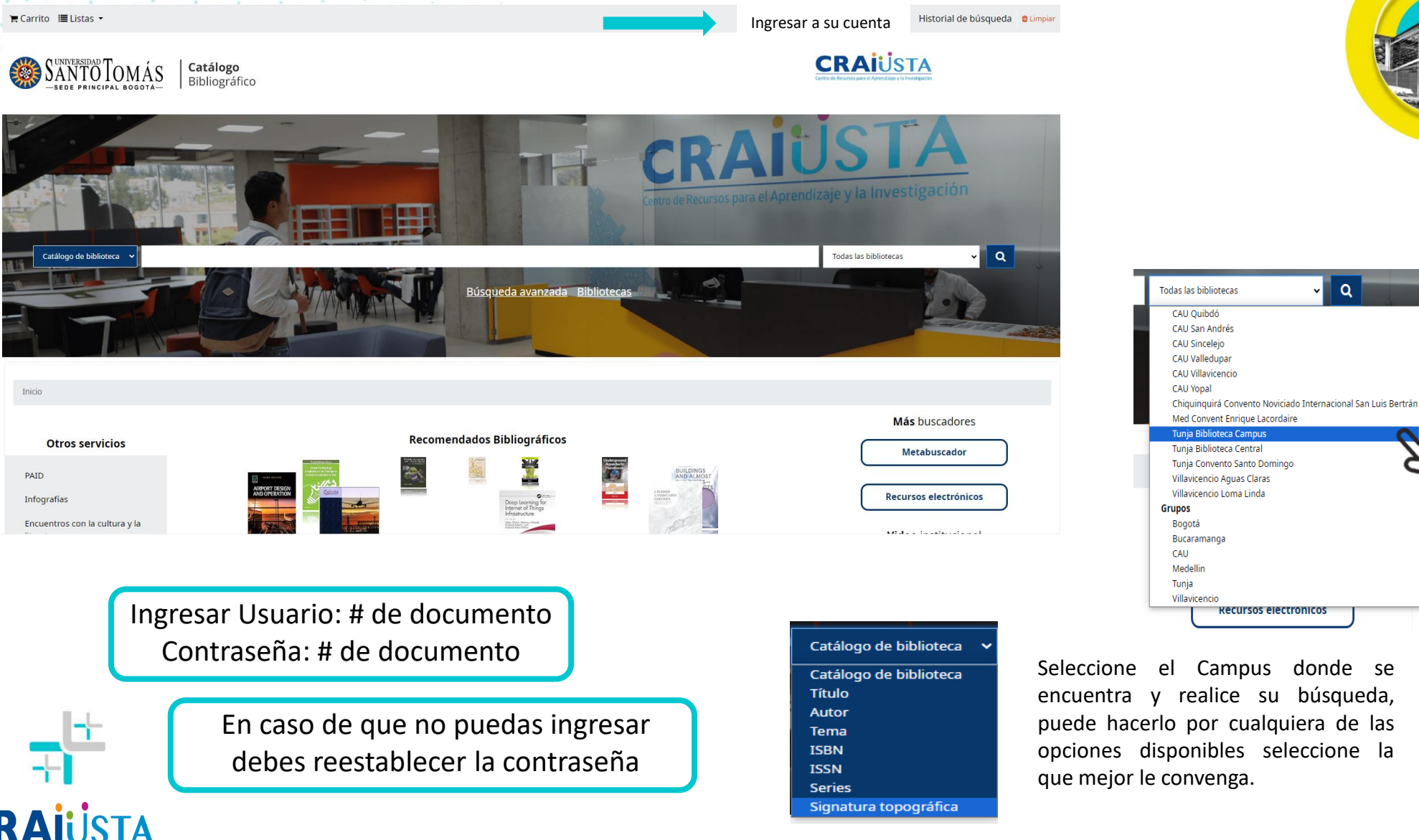

Centro de Recursos para el Aprendizaje y la Investigacio

Campus donde se encuentra y realice su búsqueda, puede hacerlo por cualquiera de las opciones disponibles seleccione la que mejor le convenga.

Recursos electronicos

Q

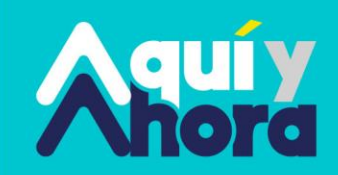

~~~~~~ 200000

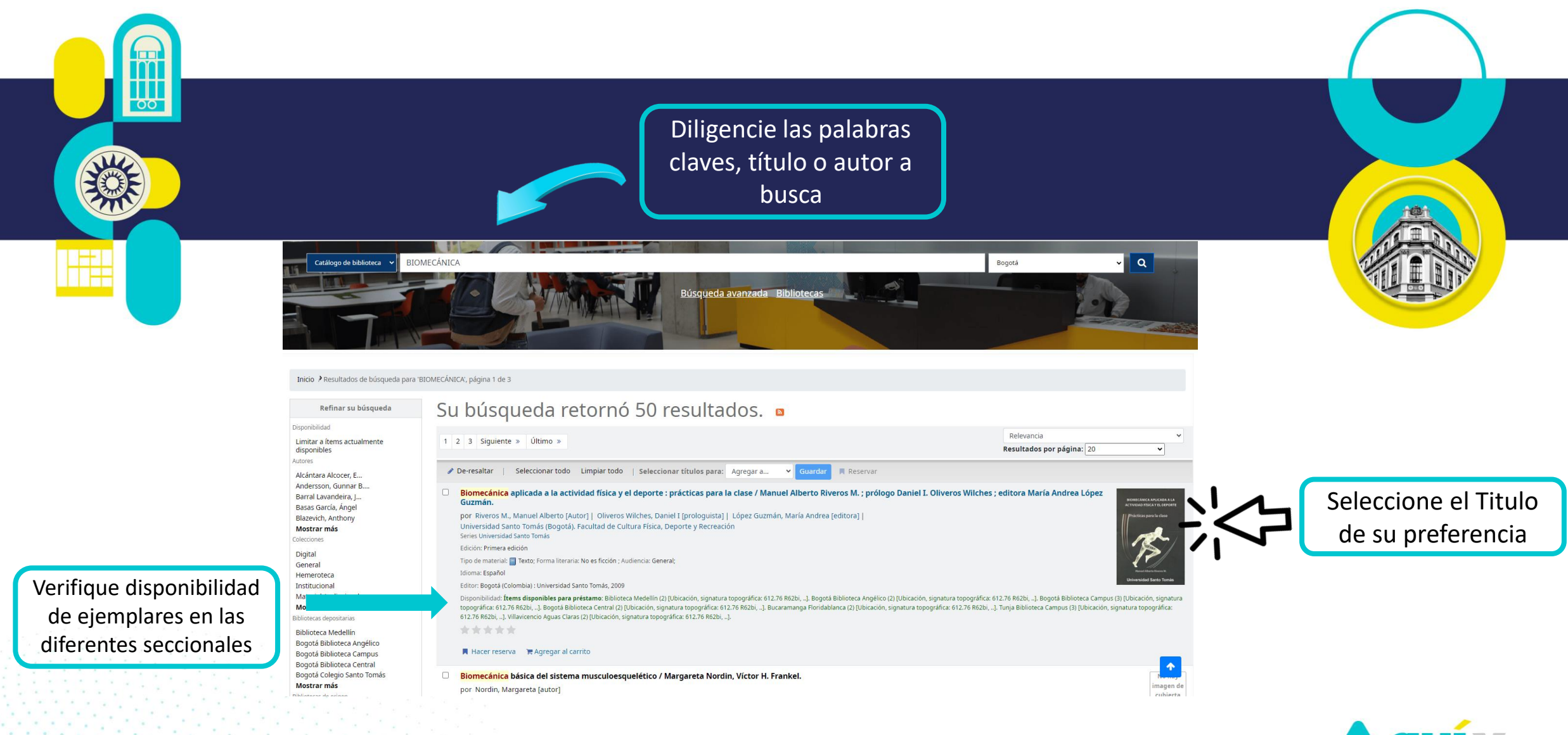

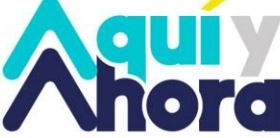

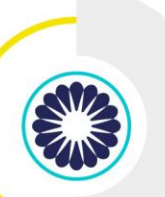

🖹 Vista normal 🛛 🖃 Vista MARC 🛛 🗮 Vista ISBD

Por: Fucci, Sergio [autor]

## Biomecánica del aparato locomotor aplicada al acondicionamiento muscular / Sergio Fucci, Mario Benigni y Vittorio Fornasari ; traducción Diorki Servicios Integrales.

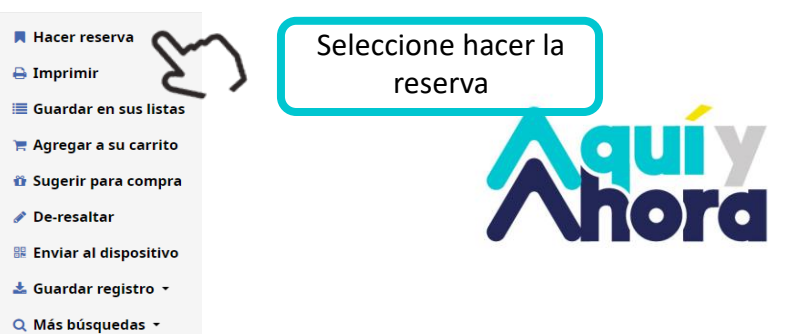

| I |
|---|
|   |
|   |
|   |

Valoración media: 0.0 (0 votos)

Imagen de Amazon.com

\_\_\_

| Reservando                                          | )                                                                                                    | Selecciona el<br>ejemplar a solicitar      | Copia<br>número 🛓 | Tipo de ítem 🔅              | Código<br>de<br>barras \$ | Biblioteca<br>de origen 💠      | Última<br>ubicación <b>≑</b>   | Colección 🗢 | Signatura<br>topográfica ≑ | Notas \$ | Información 🕈        |
|-----------------------------------------------------|----------------------------------------------------------------------------------------------------|--------------------------------------------|-------------------|-----------------------------|---------------------------|--------------------------------|--------------------------------|-------------|----------------------------|----------|----------------------|
| Confirmar reso                                      | ervas para: Nombre del Usuario                                                                                                    |                                            | ● 4a ed.<br>Ej.1  | Libros,colección<br>general | 221398-<br>2001           | Bogotá<br>Biblioteca<br>Campus | Bogotá<br>Biblioteca<br>Campus | General     | 612.76 F94bi               | 06       | No está<br>reservado |
| <b>Biomecánica del apara</b><br>, por Fucci, Sergio | to locomotor aplicada al acondicionamiento muscular /                                                                                    |                                            | ○ 4a ed.<br>Ej.2  | Libros,colección<br>general | 221398-<br>2002           | Bogotá<br>Biblioteca<br>Campus | Bogotá<br>Biblioteca<br>Campus | General     | 612.76 F94bi               | 06       | No está<br>reservado |
| Su prioridad:<br>Número de<br>reservas:             |                                                                                                    | 2                                          | Seleccione        | un ejemplar espe            | ecífico:                  |                                | Confir                         | mar la r    | reserva                    |          |                      |
| Ocultar opciones                                    | CAU Chiquinquirá<br>CAU Cúcuta<br>CAU Duitama<br>CAU catativá                                                                            |                                            | Confirmar ro      | eserva                      |                           |                                | com                            |             |                            |          |                      |
| comienza el día:<br>Reserva no<br>necesaria después | CAU Ibagué<br>CAU Manizales<br>CAU Medellín<br>CAU Monteria                                                                              | Selecciona el lugar de retiro del ejemplar |                   |                             |                           |                                |                                |             |                            |          |                      |
| de:<br>Solicitud de tipo de<br>ítem específico:     | CAU Neiva<br>CAU Ocaña<br>CAU Pasto<br>CAU Quibdó<br>CAU Sa Andrés                                                                       |                                            |                   |                             |                           |                                |                                |             |                            | H        |                      |
| Notas de la reserva:                                | CAU Sincelejo<br>CAU Valledupar<br>CAU Villavicencio                                                                                     |                                            |                   |                             |                           |                                |                                |             |                            | C        |                      |
| Un ítem específico 🖲<br>Copia                       | CAU Yopal<br>Chiquinquirá Convento Noviciado Internacional San Luis Bertrán<br>Med Convent Enrique Lacordaire<br>Tunja Biblioteca Campus |                                            |                   |                             |                           |                                | <b>i</b> us <sup>.</sup>       | TA          |                            |          | >                    |

## Su resumen

Hola, Nombre de usuario

Haga clic aquí si usted no es Nombre de Usuario

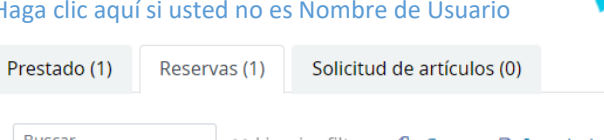

En su resumen se verá reflejado el numero de reserva, fecha de solicitud y fecha de vencimiento

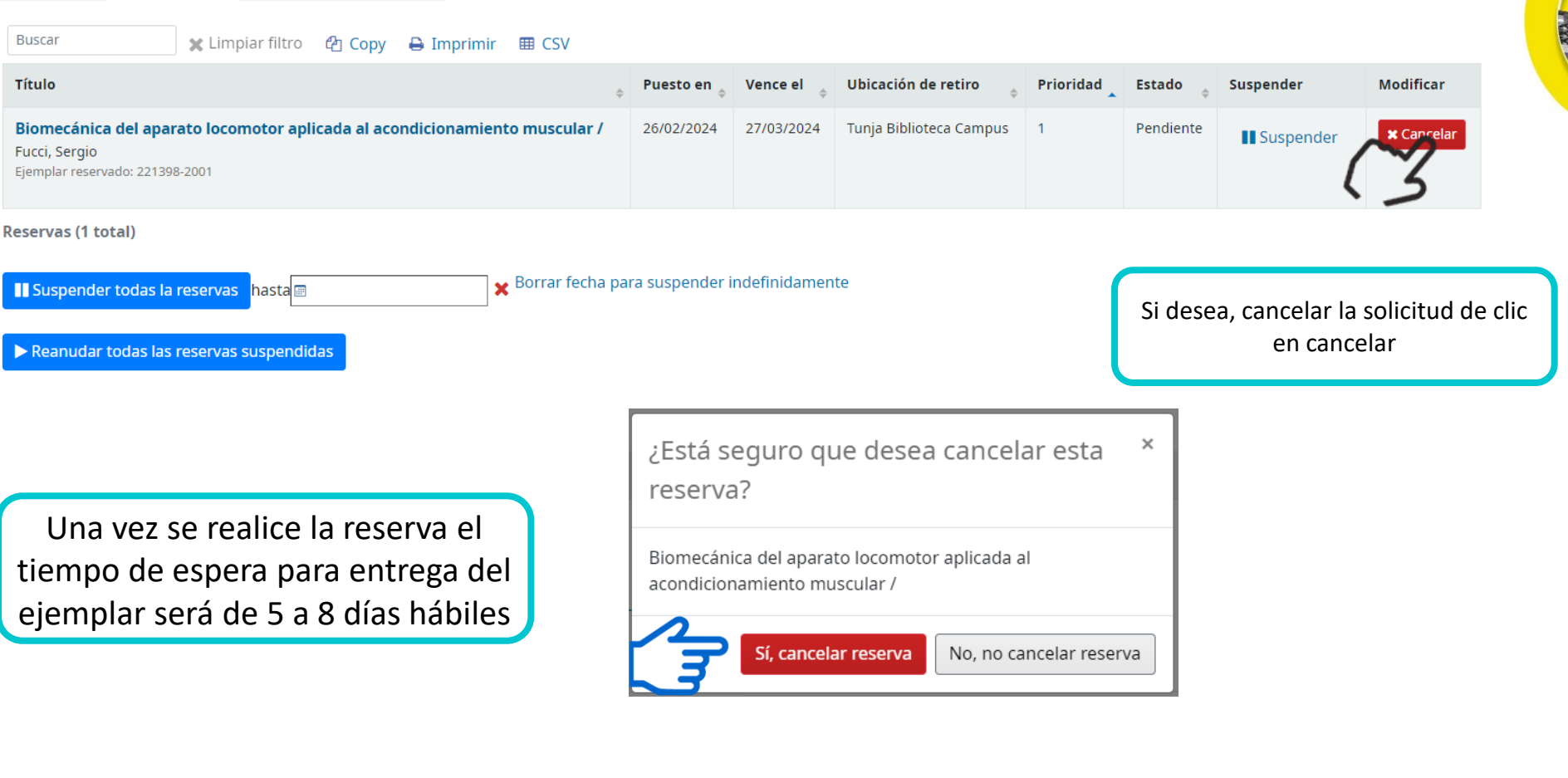

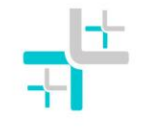

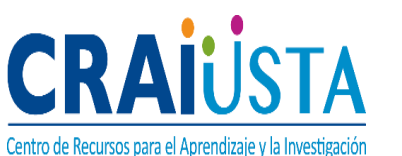

El personal del CRAI se pondrá en contacto con usted para realizar el préstamo del ejemplar solicitado

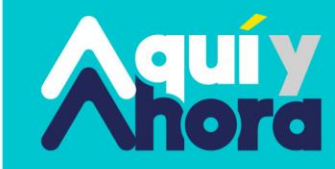

~~~~~

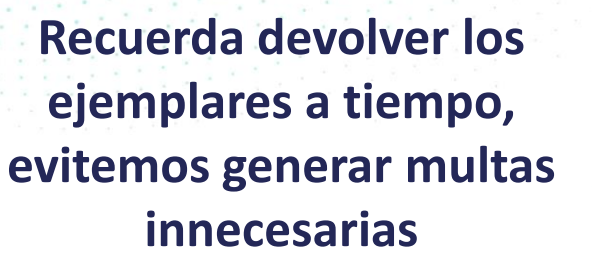

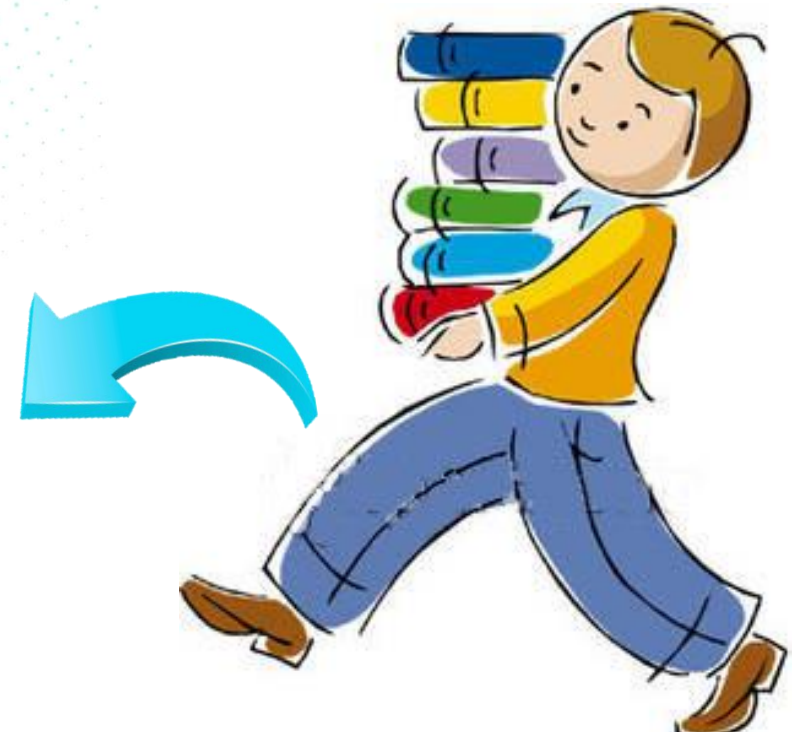

Las renovaciones solo son efectivas si no se ha vencido el tiempo de préstamo en el sistema, de no ser así correrá una multa dependiendo el tipo de ejemplar

Si desea renovar el ejemplar, puede hacerlo comunicándose con nosotros a nuestra línea

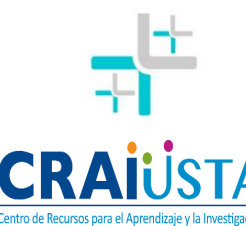

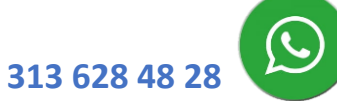

Cada ejemplar de la colección general puede ser renovado hasta 2 veces, la tercera vez es necesario que se acerque a nuestras instalaciones

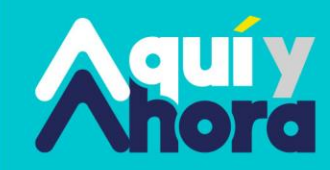

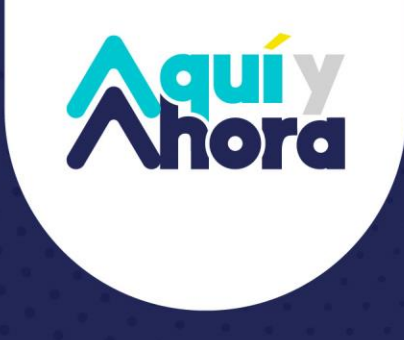

## santototunja.edu.co

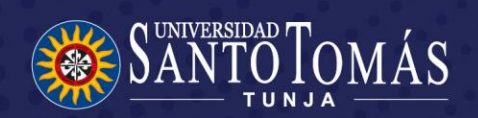

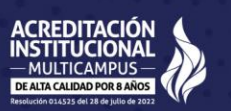

**Gilada Mineducación -** Snies 17